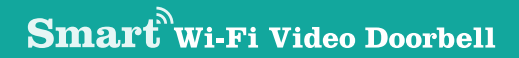

## **Quick Start Guide**

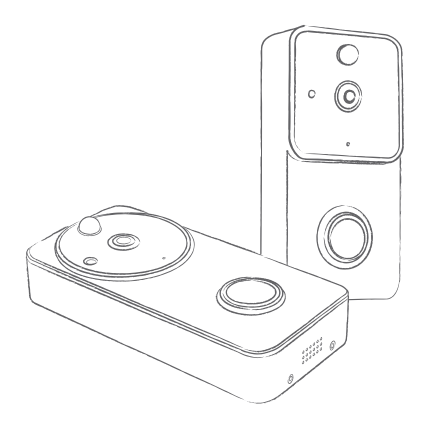

## 1. Packing List

Please consult below checklist for all the components.

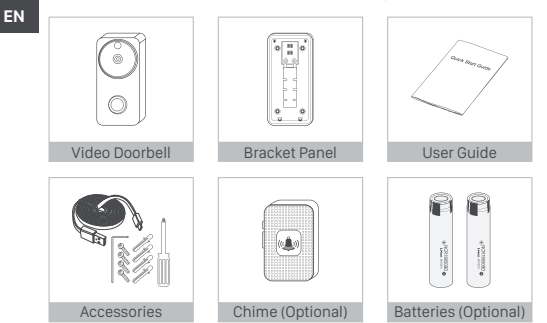

## 2. Product Drawing

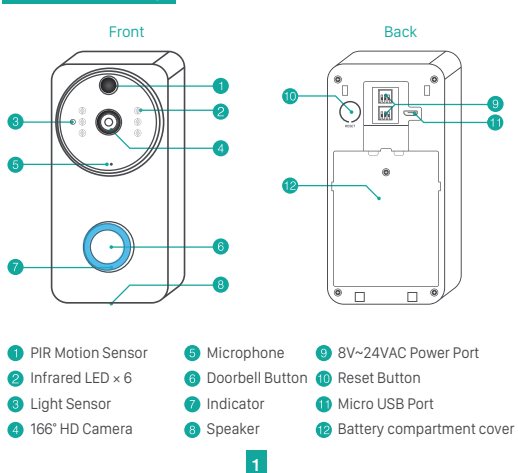

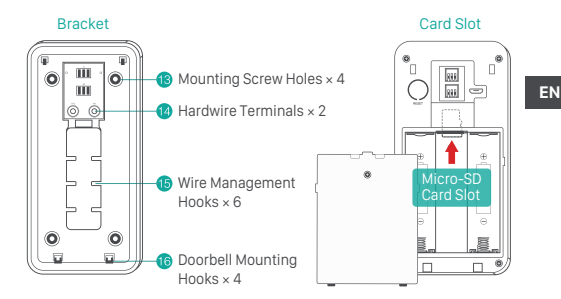

## 3. Power Supply Solution

Hardwire Power Source

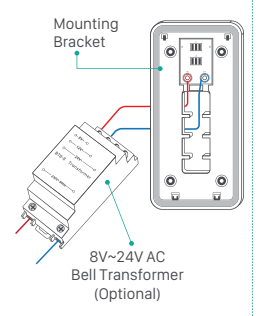

#### Warning :

- Bell transformer is not included
- Simple replacing old mechanical doorbell with legacy power source.
- of the professional.

Powered By Batteries

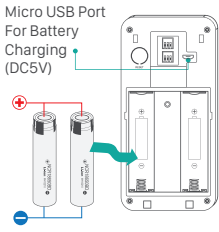

Rechargeable 18650 Batteries

#### Warning :

- Please charge the batteries (8~10h) prior to configuration or installation.
- Please mind the battery electrodes! Please operate under the direction Insert the 2 batteries with positive-ends upwards. Inappropriate battery install can damage device and may cause fire!!!

## 4. APP Download

Make sure that your smartphone has connected to a 2.4 GHz Wi-Fi network, so as to configure the video doorbell (The device does not support 5GHz Wi-Fi network). Seach and download the APP 'ToSee' from APP Store or Google Play. The App is also available by scanning below Q-R code with your smartphone.

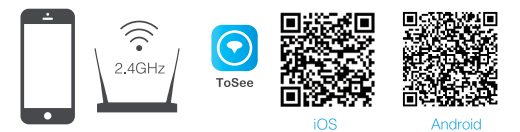

Launch the app after installation, and start setting up your device, following the in-app instructions or the following guiding steps.

## 5. Start Configuration

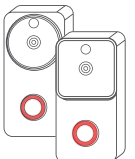

Please note that the batteries are not fully charged in accordance with the transportation safety regulations. Please charge the batteries with a DC 5V 1A~2A charger (Micro USB port) for 8~10 hours prior to configuration and installation.

```
FAQ:
```

#### Q1. Indicator OFF:

A1. Please check if the batteries are properly installed; remove the insulating films on the battery electrodes(if there are any); or the batteries may have run out of power, please charge the batteries.

#### Q2. Indicator flashes red and blue:

A2. Press and hold the reset button for 5 seconds till your hear a ringtone, and the indicator flashes red. And the device is ready for network configuration.

#### Q3. How to charge the batteries:

A3. Use a DC5V 1A~2A power adapter with Micro USB interface, and plug to the port at the back pannel of the doorbell.

3

## 6. Adding Device

Users can add device to APP either by AP mode or by QR Code Bridging.

#### 6.1 Adding Device by Doorbell AP

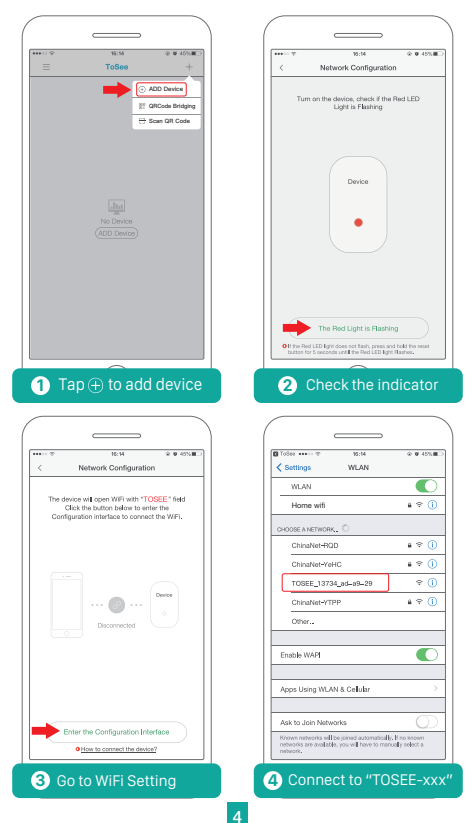

| Todee +++ ··· · ·                                            | 16:54             | 0 <b>0</b> 495 <b>8</b>               |
|--------------------------------------------------------------|-------------------|---------------------------------------|
| Settings                                                     | WLAN              |                                       |
| WLAN                                                         |                   |                                       |
| <ul> <li>TOSEE_13734</li> <li>No Internet Connect</li> </ul> | ad-a9-29          | * ()                                  |
| CHOOSE A NETWORK                                             |                   |                                       |
| ChinaNet-RQD                                                 |                   | ê 🕈 🕕                                 |
| ChinaNet-YeHK                                                | >                 | ê 🕈 🚺                                 |
| Home wifi                                                    |                   | ê ♥ ( <b>)</b>                        |
| ChinaNet-YTPF                                                |                   | e † ()                                |
| Other                                                        |                   |                                       |
| Enable WAPI                                                  |                   | C                                     |
| Apps Using WLAN                                              | & Cellular        | >                                     |
| Ask to Join Networ                                           | ks                | 0                                     |
| Known networks will be<br>networks are available.            | joined automatics | aly, lit no known<br>aruaily select a |

#### 5 Back to 'ToSee'

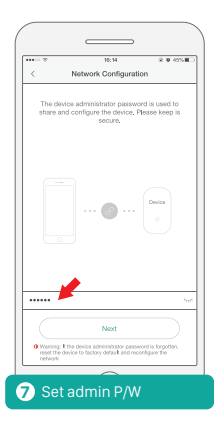

9 Adding device complete

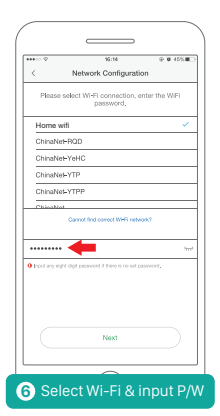

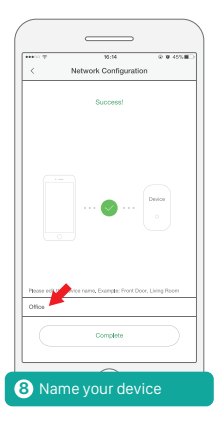

### 6.2 Adding Device by QR Code Bridging

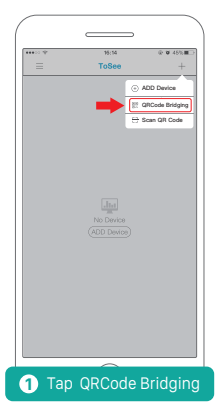

| ····· ♥<br>< I                    | si:14<br>Network Configurati                                                       | @ @ 42%@                               |
|-----------------------------------|------------------------------------------------------------------------------------|----------------------------------------|
| Tum on                            | the device, check if th<br>Light is Flashing                                       | e Red LED                              |
|                                   | Device                                                                             |                                        |
| 01 the Roo LED<br>button for 5 se | The Red Light is Flash<br>Ren does not fach, press a<br>conds until the Red LED fo | ing<br>nd toki the reset<br>to Rashee, |

|                                                          |                                                                 | •                                                  |
|----------------------------------------------------------|-----------------------------------------------------------------|----------------------------------------------------|
|                                                          | 15:14                                                           | 9 8 425 B                                          |
| <                                                        | QRCode Bridgi                                                   | ng                                                 |
| This feature<br>versions. Pl<br>tone and th<br>function. | e is only supported<br>ease confirm the n<br>en use the QR code | in new software<br>etwork prompt<br>e distribution |
| Wi-Fi: Home                                              | wifi                                                            | Replace network                                    |
| Only 2.45 WHER                                           | retwork is supported                                            |                                                    |
|                                                          |                                                                 |                                                    |
| abc123456                                                |                                                                 | ۲                                                  |
| • Input any eight                                        | digt password if there is                                       | no sel password.                                   |
| ~                                                        | Next                                                            |                                                    |
|                                                          |                                                                 |                                                    |

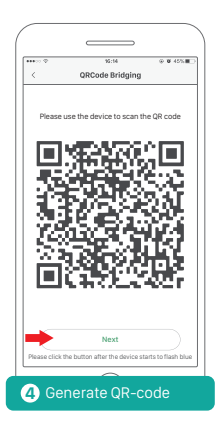

EN

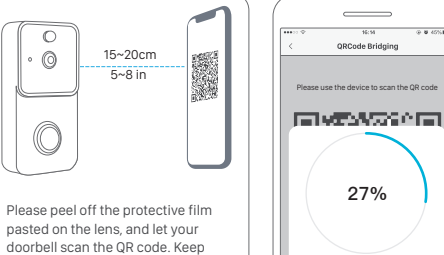

your phone 5~8 inches away from the doorbell lens. It beeps if the scanning process is accomplished.

5 Scan the QR code to config Wi-Fi

# 6 Waiting for connection

In the distribution network, please be patient

@ @ 45%#

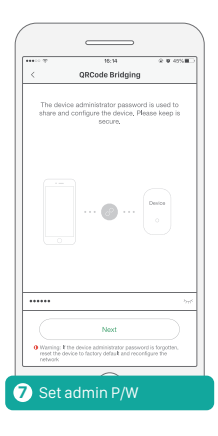

9 Adding device complete

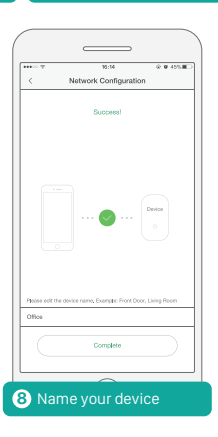

EN

## 7. Live View Interface

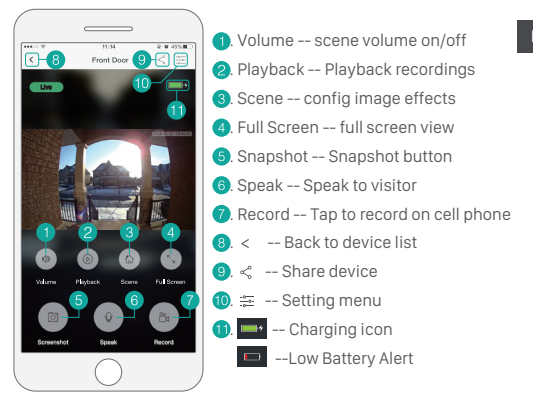

## 8. Device Sharing

The administrator can share the device with 5 other users, and max 3 users can view the doorbell live video simultaneously.

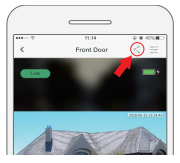

Tap the icon <, and input admin password to log in the device-sharing page. Create a new user account, and a one-time authorization QR code with 24-hour validity will be generated and can be sent to another user via social media, e-mail or SMS.

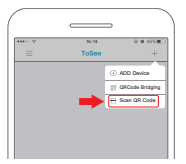

The receiver can save the QR-code to her/his smartphone photo album after receival. Run the ToSee App, tap on Scan QR Code to scan the QR-code in the phone's photo album. And the new user can add the device to her/ his device list.

## 9. Installation

|    |   |     | г |
|----|---|-----|---|
|    | - | 1.4 | ٩ |
| 15 | - |     | 6 |

Positioning the bracket.

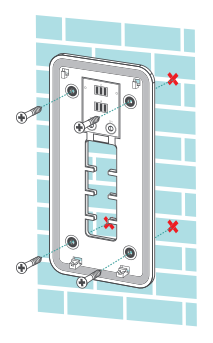

- 8 Place the device on the bracket.

Install the mounting bracket.

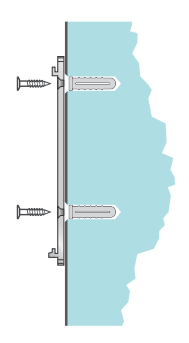

④ Tighten the security screws.

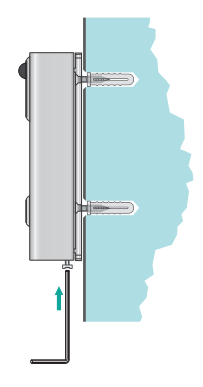

## 10. Specification

| Image Sensor         1/4" CMOS 0V9732         1/2.9" CMOS F23           Resolution         720P         1080P           Effective Pixels         1280x720nx         1920x1080nx |
|----------------------------------------------------------------------------------------------------|
| Resolution         720P         1080P           Effective Pixels         1280x720px         1920x1080px                                                                         |
| Effective Pixels 1280x720px 1920x1080px                                                                                                    |
| Enocitio 11x010 1200x720px 1020x10000px                                                                                                    |
| Frame Rate 1~25 FPS 1~25 FPS                                                                                                    |
| Infrared LED Ø5 × 6pcs, 6M IR range                                                                                                    |
| Lens 1.7mm/F2.0                                                                                                    |
| Scene Angle 166° wide angle                                                                                                    |
| Min. Illuminance Color: 0.01 Lux; B&W: 0.001Lux                                                                                                    |
| Image Setting BLC, Infrared, HLC, Motion Compensation, WDR                                                                                                    |
| Audio Two-way audio intercomm with noise cancellation                                                                                                    |
| Storage                                                                                                    |
| Storage Type Micro SD Card (Max 64G)                                                                                                    |
| Video Length 15s / 30s / 45s Settable                                                                                                    |
| Recording Trigered by push button, or PIR motion sensor                                                                                                    |
| Network                                                                                                    |
| Wifi Frequency 2.4GHz                                                                                                    |
| Standards IEEE 802.11 b/g/n                                                                                                    |
| Live View Speed within 3 ~ 4 Sec                                                                                                    |
| APP                                                                                                    |
| App Name ToSee                                                                                                    |
| OS iOS, Android                                                                                                    |
| Remote View Within 2 sec                                                                                                    |
| Notification Notification push within 2 sec                                                                                                    |
| Others                                                                                                    |
| Working Temp20 ℃ ~ 50 ℃; <90% (No condensation )                                                                                                    |
| & Humidity                                                                                                    |
| Power 18650 Battery × 2, or by hardwre power 8V~24V AC                                                                                                    |
| Standby Current 170µA                                                                                                    |
| Working Current 200mA                                                                                                    |
| Standby Time 6~8 Months                                                                                                    |
| Pattany Dechargeshie 19650 Dettany                                                                                                    |
| Detiery Rechargeable 18650 Battery                                                                                                    |
| Size (mm) 75 x 40 x 142                                                                                                    |
| 312e (mm) 75 × 40 × 143                                                                                                    |

EN